## **Complete a Facility**

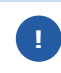

Once all contact and compliance information has been entered for a facility, you must indicate the facility is complete.

1. Login to https://partnerpass.krogerapps.com/

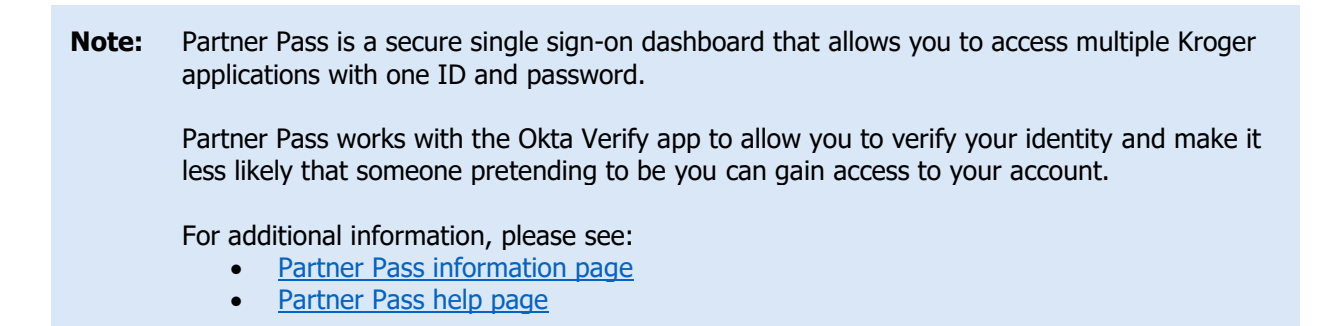

2. On the Supplier Hub tile, click **Open Supplier Hub** (A).

| Partner<br>Pass           |                                                                                 | SH | Î |
|---------------------------|---------------------------------------------------------------------------------|----|---|
| 88<br>Home                | My Applications                                                                 |    |   |
| O<br>Users<br>(?)<br>Help | Supplier Hub<br>Kroger's centralized vendor managor system<br>Open Supplier Hub |    |   |
|                           | Other Applications                                                              | ~  |   |
|                           | You can find additional details and information at The Kroger Co.               |    | Ŧ |
|                           | Copyright 2021 The Kroger Co. All Rights Reserved. Privacy Policy.              |    |   |

## **Supplier Hub**

3. Click Facility Address Book (B).

| KROGER <b>TECHNOLOGY</b> | /endor Profile & User Manager 🕋 🛇 ★ 🏟 🔎   Logged in As STEPHANIE.HOUCK@JOBAIDS.COM 🔱                                                                                                    |
|--------------------------|----------------------------------------------------------------------------------------------------|
| Administration           |                                                                                                    |
| General                  | General                                                                                                    |
| Company Profile          | Organization Name Job, LLC Dun & Bradstreet (DUNS) Number 068100193 Update Vendor Onboarding Status: Vendor Registration Pending                                                                               |
| Organization             | Hide Instructions                                                                                                    |
| Categorization           | Welcome to the Kroger Supplier Hub! Use the menu on the left to go to the desired section, or use the buttons at the top right of the screen to navigate between sections.                                     |
| Legal Information        | If this is your first time accessing the Supplier Hub or you would like to review information on completing and maintaining your profile, please click the link to our overview and tutorials page: click here |
| Diversity                | If you need assistance with your DUNS number, submit your request to https://support.dnb.com/?CUST=Kroger This will take you directly to the D&B support site. For detailed instruction click here.            |
| Organization Contacts    | To ensure proper routing of purchase orders, click on 'Create Order Address' in the "Remit & Order Address Book".                                                                                              |
| Remit & Order Address    |                                                                                                    |
| Facility Address Book    |                                                                                                    |

4. Click the **pencil** (C) for the facility you need to complete.

**Note:** Once a facility is complete, the yellow warning icon will no longer be displayed next to the Address Name.

| Roger <b>technology v</b> | endor Profile & User I          | Manager                                            |                   |                              | ÷ 🗘                   | Logged In As \$                  |                      | @JOBAIDS.( | сом ( |
|---------------------------|---------------------------------|----------------------------------------------------|-------------------|------------------------------|-----------------------|----------------------------------|----------------------|------------|-------|
| Iministration             |                                 |                                                    |                   |                              |                       |                                  |                      |            |       |
| General                   | Facility Address                | Book                                               |                   |                              |                       |                                  |                      |            |       |
| Company Profile           | Organizatio<br>Vendor Onboardin | on Name Job, LLC<br>g Status Vendor Registration P | Pending           | Dun & Bradstreet (DUN        | S) Number 068100      | 193                              |                      |            |       |
| Organization              | Hide Instructions               |                                                    |                   |                              |                       |                                  |                      |            |       |
| Categorization            | The Facility Address Bo         | ook is where vendors of products,                  | ingredients or    | packaging manage the ir      | formation for each of | their production facility loc    | ations.              |            |       |
| Legal Information         | Each production facility        | registration begins by clicking or                 | 'Create Facility  | ŕ.                           |                       |                                  |                      |            |       |
| Diversity                 | Click here for guidance         | on which of your production facil                  | ities require reg | istration. For further instr | uctions on completing | g this section click here        |                      |            |       |
| Organization Contacts     | Kenninger, visit die Revie      | wand Submit page to thete con                      | pietion status.   | Submit your record upon      | completion and alter  | updating details.                | Back Item            | Next       |       |
| Remit & Order Address     | Active Facilities               |                                                    |                   |                              |                       |                                  |                      |            |       |
| Facility Address Book     |                                 |                                                    |                   |                              |                       |                                  |                      |            |       |
| Banking Details           | Create Facility                 | ic lo t⊋ ▼ III                                     |                   |                              |                       | Food Safety                      | Social               | 9          |       |
| Review and Submit         | Address Name 📥                  | Address DUNS Number                                | Ownership         | Address                      | Country $	riangle$    | Compliance<br>Status             | Compliance<br>Status | Update     | Remov |
| Assessment                | Automation                      | 171503613                                          | Yes               | 6529 John Mosby Hwy          | United States         | Supplier Information<br>Required | Not Applicable       | 1          | Î     |
| Leave Lis Feedback        | 🔏 Gushing Grapes                | 876442711                                          | Yes               | 101 S Dale Dr                | United States         | Not Applicable                   | Not Applicable       | 1          | Î     |
| Louis of Coupark          | Minhou Minxing                  | 970945425                                          | Yes               | Marcos Paz 2576              | Argentina             | Not Applicable                   | Review & Submit -    | 1          | Î     |

## 5. Click **Complete** (D).

| KROGERTECHNOLOGY Vendor Profile & User Manag                                   | jer                     |              | Â                     | 0         | *             | ۰ ت          | 1 Log               | ged In As STEPHANIE.       | .HOUCK@JOBAID        | 5.сом ()       |
|--------------------------------------------------------------------------------|-------------------------|--------------|-----------------------|-----------|---------------|--------------|---------------------|----------------------------|----------------------|----------------|
| Administration: Facility Address Book > Update Address Details                 | Close Save              | Profile      | Categorization        | Item      | Contacts      | Food Sa      | fety Compliance     | Social Compliance          | Sustainability       | Complete       |
| * Indicates required field                                                     |                         |              |                       |           |               |              |                     |                            |                      |                |
| Organization Name Job, LLC                                                     |                         |              |                       |           |               |              |                     |                            |                      |                |
| Hide Instructions                                                              |                         |              |                       |           |               |              |                     |                            |                      |                |
| Use this screen to complete or update your production facility ac<br>finished. | ddress details. Use the | e buttons at | t the top right to na | avigate t | o the require | d contacts c | or compliance secti | on(s). Be sure to click th | ne "Complete" buttor | n when you are |
| The D-U-N-S Number and Address Details on this page should                     | correspond to the actu  | ual producti | ion site for the pro  | duct, rav | w material or | ingredients  | supplied to Kroger  | from this location.        |                      |                |
| For instructions on completing this section click here                         |                         |              |                       |           |               |              |                     |                            |                      |                |
|                                                                                |                         |              |                       |           |               |              |                     |                            |                      |                |

## 6. Click Close (E).

| KROGERTECHNOLOGY Vendor Profile & User Manager                                                               | Â                    | 0           | *           | \$        | <b>1</b> 0 | Lo          | gged In As STEPHANII     | E.HOUCK@JOBAI       | DS.COM     | ባ      |
|----------------------------------------------------------------------------------------------------|----------------------|-------------|-------------|-----------|------------|-------------|--------------------------|---------------------|------------|--------|
| Administration: Facility Address Book >                                                                      |                      |             |             |           |            |             |                          |                     |            |        |
| Confirmation                                                                                                 |                      |             |             |           |            |             |                          |                     |            |        |
| This facility is complete. Click Close to return to the Address Book and complete additional fa              | applicat             | le.         |             |           |            |             |                          |                     |            |        |
| Update Address Details                                                                                       | Close Save           | Profile     | Catego      | rization  | Item       | Contacts    | Social Compliance        | Sustainability      | Comp       | olete  |
| * Indicates required field                                                                                   |                      |             |             |           |            |             |                          |                     |            |        |
| Organization Name Job, LLC                                                                                   |                      |             |             |           |            |             |                          |                     |            |        |
| A Hide Instructions                                                                                          |                      |             |             |           |            |             |                          |                     |            |        |
| Use this screen to complete or update your production facility address details. Use the buttons<br>finished. | at the top right to  | navigate to | the require | d contact | s or com   | pliance sec | ion(s). Be sure to click | the "Complete" butt | on when ye | ou are |
| The D-U-N-S Number and Address Details on this page should correspond to the actual produ                    | ction site for the p | roduct, raw | material or | ingredier | nts suppli | ed to Kroge | r from this location.    |                     |            |        |
| For instructions on completing this section click here                                                       |                      |             |             |           |            |             |                          |                     |            |        |

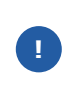

If any information is incomplete, you will see the below screen. Click **Home** (F) to return to the Update Address Details screen. Navigate to the incomplete section(s) to complete the information.

| Administration: Facility Address Book > Update Address Details > Incomplete Sections |                                                 |
|--------------------------------------------------------------------------------------|-------------------------------------------------|
| Organization Name Job, LLC Facility Name Gushing Grapes                              |                                                 |
| 夏 2 5 幸 - 10                                                                         |                                                 |
| Section Name                                                                         | Error Message                                   |
| Sustainability                                                                       | Required questions not answered                 |
| Contacts                                                                             | Contact information is missing.                 |
| Facility Item Relationship                                                           | The "Item from Facility" section is incomplete. |